## **Convert Word 2011 to PDF**

These instructions will show you how to convert your Microsoft Word 2011 document on a Mac to a PDF. Unless you follow the steps below you may create a PDF from your Word 2011 at the wrong size. Be default, you may end up with a PDF that is set to 8.5 x 11 instead of the book size you want.

- 1. Open your completed document in Microsoft Word 2011
- 2. Go to File > Page Setup...
- 3. Under the Paper Size drop down list, click the Manage Custom Sizes... option

| ♠ Home Layout Document Elements Tables<br>Fore<br>Times New Roman + 11 + A ∧ A + A + A + A + A + A + A + A + A | Charts SmartArt R<br>Peragraph<br>= + 1 | ROC 16K<br>Super B/A3                     | Styles AP+ | Inset | Themes |
|----------------------------------------------------------------------------------------------------|-----------------------------------------|-------------------------------------------|------------|-------|--------|
|                                                                                                    | Settings                                | Tabloid Oversize<br>US Legal<br>US Letter | Scentry O  | A     | Themes |
|                                                                                                    | Format For                              | 55x85<br>75x75                            |            |       |        |
|                                                                                                    | Paper Size                              | Other<br>Manage Custom Sizes              |            |       |        |
|                                                                                                    | Orientation.<br>Scale:                  | 100 X                                     |            |       |        |
| The F                                                                                                    | Per 😨                                   | Cancel                                    |            |       |        |

4. Click the "+" symbol (in the lower left side) and change the paper size to "6" and "9" (or to whatever size your book is)

| ā                                                                                                    | Ford                                                            | Paragraph | Paragrap          | h Indents & Spacing        | Sty                         | es.           | A 141 | Inser         |           | Themes |
|----------------------------------------------------------------------------------------------------|-----------------------------------------------------------------|-----------|-------------------|----------------------------|-----------------------------|---------------|-------|---------------|-----------|--------|
| Times New Roman                                                                                                    | • 11 • A• A• 🗛 👋 🗄 •                                            | 1= +      | Pa                | ge Setup                   |                             | Schille o     | 14-   | A             |           | Aa -   |
| B I U •                                                                                                    | MHG A <sup>2</sup> A <sub>2</sub> A <sub>2</sub> · MM · A · E 3 | 5(권)      | Settings: Page At | tributes 4                 |                             | Spacing       | 0     | Text Box Shap | e Picture | Themes |
| £.                                                                                                    | 6                                                               | 2         |                   | Custom Paper Size          | 5                           |               |       |               |           |        |
|                                                                                                    |                                                                 |           | 55x85<br>75x75    | Paper Size:<br>Non-Printab | 5.5 in<br>Width<br>le Area: | 8.5<br>Height | in    |               |           |        |
| Contraction of the local distance of the local distance of the loc |                                                                 |           |                   | User Defin                 | ed                          |               | •     |               |           |        |
|                                                                                                    |                                                                 |           |                   |                            | 0 in                        |               | -0    |               |           |        |
|                                                                                                    |                                                                 |           |                   | 0 in<br>Left               | 0 in<br>Bottom              | Right         | in    |               |           |        |
|                                                                                                    | The l                                                           | Pes 🕐     | + Duplicate       |                            |                             |               |       |               |           |        |
|                                                                                                    | Ca                                                              | ast of    | (i)               |                            | Cancel                      | ОК            |       |               |           |        |
| 1                                                                                                    |                                                                 |           | -                 |                            |                             |               |       |               |           |        |

5. Change the Non-Printable Area Sizes to all zeros

| Font                                                                                                    | Paragrap | h Paragraph Indent         | & Spacing                      | Styles          |               | Insert         | Themes         |
|----------------------------------------------------------------------------------------------------|----------|----------------------------|--------------------------------|-----------------|---------------|----------------|----------------|
| Times New Roman + 11 + A+ A+ Aa+                                                                                                    | * E·E·   | .Page Set                  | up                             | iCr0d           | Ar-           | A              | - Aa           |
| $B = I = \underbrace{U}_{i} - \operatorname{And}_{i} A_{i} = \underbrace{A}_{i} - \operatorname{And}_{i} - \underbrace{A}_{i} = \underbrace{A}_{i} - \operatorname{And}_{i} - \underbrace{A}_{i} = \underbrace{A}_{i} - \operatorname{And}_{i} - \underbrace{A}_{i} = \underbrace{A}_{i} - \operatorname{And}_{i} - \operatorname{And}_{i} - And$ |          | Settings: Page Attribut    | es t                           | Spacie          | 0             | Text Box Shape | Picture Themes |
| · · · · · · · · · · · · · · · · · · ·                                                                                                    |          |                            | Custom Paper Sizes             | _               |               |                |                |
|                                                                                                    |          | 55x85<br>75x75<br>Untitled | Paper Size:<br>Non-Printable A | 6 in<br>Width H | 9 in<br>eight |                |                |
|                                                                                                    |          |                            | User Defined                   |                 |               |                |                |
| •                                                                                                    |          |                            | 0 in                           | 0 in<br>Top     | 0 in          |                |                |
|                                                                                                    | -        | -                          | Left                           | 0 in<br>Bottom  | Right         |                |                |
| 1                                                                                                    | The Pea  | + - Duplicate              |                                |                 | _             |                |                |
|                                                                                                    | Cast o   | f                          | ĺ.                             | Cancel          | ок            |                |                |

6. Click on the "**Untitled**" name in the list on the left side and change it to something you can recognize easily like 6x9 (if your book is 8.5x 11 you may want to put 8\_5x11 or 85x11)

|                            | lont.         |                | Paragraph |                       | Paragraph Indents & Sp | acting                     | 93                        | es :    |             |    |          | Inset |         | Theres |
|----------------------------|---------------|----------------|-----------|-----------------------|------------------------|----------------------------|---------------------------|---------|-------------|----|----------|-------|---------|--------|
| Times New Roman + 11       | • A- A- Aa *  | #E • IE •      |           | _                     | Page Setup             | _                          |                           | CrDdEe  |             | M. | AN .     | de.   | -       | Aa .   |
| B I U - ABE A <sup>2</sup> | A: A - M - A- | E 2 3          |           | Settings:             | Page Attributes        | :                          |                           | Spacing | ۲           | 0  | Text Box | Shape | Picture | Themes |
|                            | 6             | 2 - 1 - 2 - 24 |           |                       | Cus                    | tom Paper Size             | s                         |         |             | 1  | _        |       | _       | _      |
|                            |               |                |           | 55x85<br>75x75<br>6x9 |                        | Paper Size:<br>Non-Printab | 6 in<br>Width<br>le Area: | Heij    | 9 ir<br>ght |    |          |       |         |        |
|                            |               |                | 1         |                       |                        | User Define                | d                         | 1       | ;           | 1  |          |       |         |        |
|                            |               |                |           |                       |                        | 0 in                       | Top                       | Ri      | 0 in<br>ght | 8  |          |       |         |        |
|                            | Th            | e Pe           | e         |                       | Duplicate              |                            | Bottom                    |         |             | I  |          |       |         |        |
|                            |               | Cast           | of        | 1                     |                        |                            | Cancel                    |         | ж           |    |          |       |         |        |

- 7. Click the **OK** button
- 8. Click the **OK** button in the Page Setup window to close it

| A POPAGE |                                    | Settings:    | Page Attributes     | ÷         | And the second second s | 1000 C |
|----------|------------------------------------|--------------|---------------------|-----------|----------------------------------------------------------------------------------------------------|--------|
| 5        | Contract Tenters Encodered Encoder |              |                     |           |                                                                                                    |        |
|          |                                    | Format For:  | Any Printer         | +         |                                                                                                    |        |
|          |                                    | Paper Size:  | 6x9                 | :         |                                                                                                    |        |
|          |                                    |              | 6.00 by 9.00 inches |           |                                                                                                    |        |
|          |                                    | Orientation: | E E                 |           |                                                                                                    |        |
|          |                                    | Scale:       | 100 %               |           |                                                                                                    |        |
|          |                                    | -            |                     |           |                                                                                                    |        |
|          | The Per                            | 0            |                     | Cancel OK |                                                                                                    |        |

## 9. Go to File > Print ( P)

10. Click the Page Setup and make sure it's selected to the new page size you just created

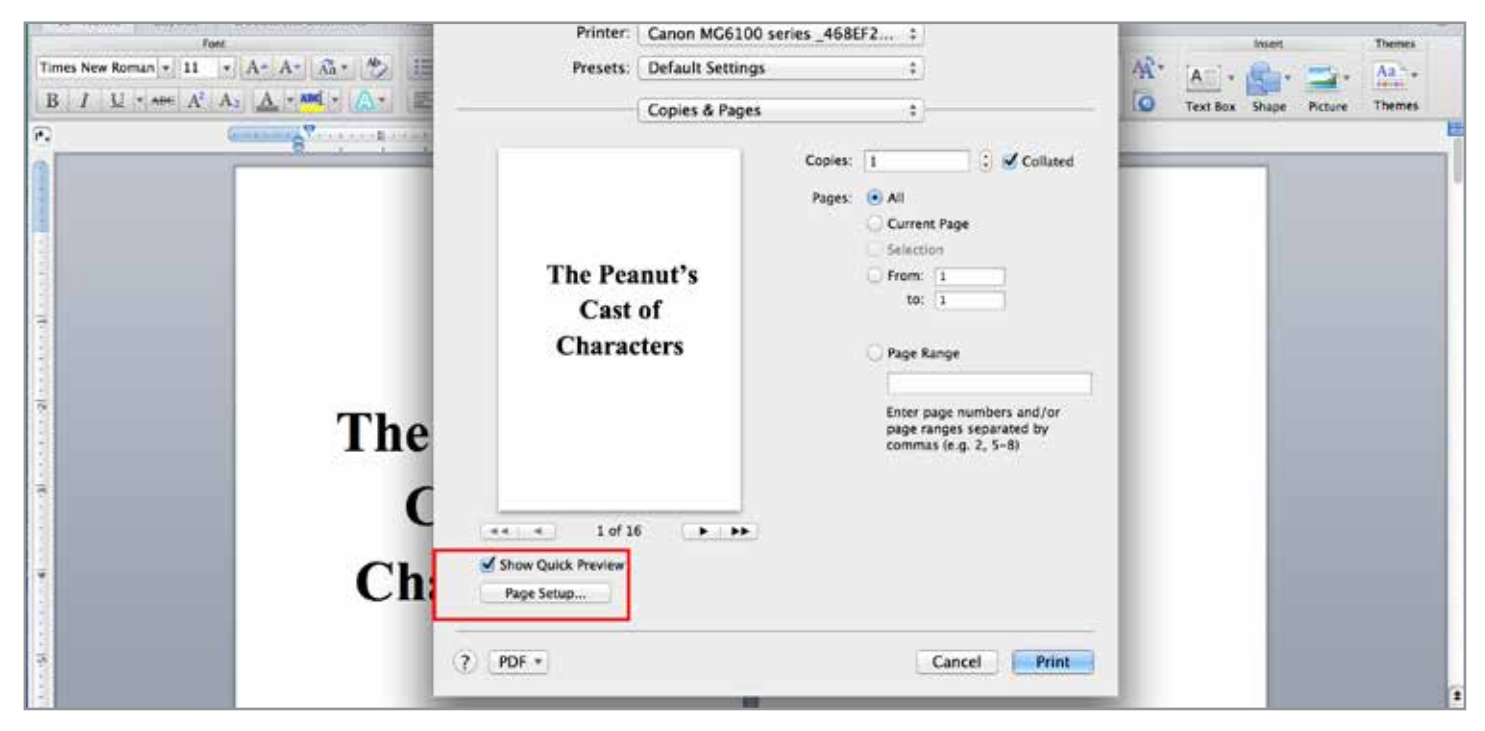

11. Click the PDF option in the lower left corner and change it to "Save as PDF..."

| Fort                                                                                                    |                                                                                                    |                      | insert Theres                                                                                                    |
|----------------------------------------------------------------------------------------------------|----------------------------------------------------------------------------------------------------|----------------------|----------------------------------------------------------------------------------------------------|
| Times New Roman $*$ 11 $*$ $A^*$ $A^*$ $Aa^*$ $\checkmark$ 12<br>B I U $*$ AH: $A^2$ $A_2$ $\underline{A}$ $*$ and $*$ $\boxed{A^*}$ | Presets:                                                                                                    | Copies & Papes :     | Text Box Shape Picture Themes                                                                                                    |
| The<br>C<br>C                                                                                                    | The Pea<br>Cast<br>Charace                                                                                     | nut's<br>of<br>eters |                                                                                                    |
|                                                                                                    | ? PDF •<br>Open PDF in Pre-<br>Save as PDF<br>Save as PostScrip                                                | Cancel Print<br>it   |                                                                                                    |
|                                                                                                    | the second second second second second second second second second second second second second second second s |                      | and the second data and the second data and the se |

13. Your PDF should now be created and it should be the correct size